# HRstation [HRstation]2016年12月リリースノート No.024

【派遣元利用ユーザ様】

# リリース予定日:2016年12月27日

機能改修を以下の通り実施致します。

### 請求管理 請求情報登録 請求金額(入力エリア)未入力時にワーニング(警告)表示

| No | 区分 | 対象画面                                                   | 内容                                                                                                    |
|----|----|--------------------------------------------------------|----------------------------------------------------------------------------------------------------|
| 1  | 変更 | <b>派遣元利用ユーザ</b><br><b>請求管理</b><br>請求情報登録画面<br>請求情報変更画面 | <b>請求金額(入力エリア)の請求総計が「0円」の場合ワーニングを表示します</b><br>請求金額(入力エリア)は、利用ユーザ様にて請求情報の各項目を入力後、請求金額自動計算結果<br>(参考値)を参考に請求小計、消費税、調整額、立替金等の入力を行い派遣先へ提出します。<br>現在、請求金額(入力エリア)へ金額を入力せずに、請求総計「0円」で派遣先へ提出が可能なため、<br>請求総計「0円」時にワーニング(警告)を表示します。 |

#### ■請求情報登録(請求情報変更) 画面イメージ

|               |                |             |          |                      |            |           | 1~1/全1件 | (全1頁) | 先頭へ「   | 前へ 1         | 次へ未尾へ         |                                     |
|---------------|----------------|-------------|----------|----------------------|------------|-----------|---------|-------|--------|--------------|---------------|-------------------------------------|
| 請求明細No. \$    | 契約No.          | キ スタッフコード キ | スタッフ氏名 💠 | 明細対象期間               | ♦ Job⊐-ド ♦ | 就業先事業所名 🗧 | 就業先部署名  | ◆単価◆  | 単価単位 🕈 | ♥ 契約内 ♥      | 契約内時間 🕈 法     |                                     |
| 0001          | 0000029076-001 | demZ2100070 | キャリア 花子  | 2016/04/01~2016/04/3 | 0 bbbb     | 総務部       | 総務G     | 2,000 | 時間     | 284,667      | 142:20        |                                     |
| Con Inservice |                |             |          |                      |            |           |         |       |        | ी साधार्यन्त | BR\$8328-tri  |                                     |
| UU ********   | 2              |             |          |                      |            |           |         |       |        | MARLE        | •93484DE22014 |                                     |
| ■請求金額内訳       |                |             |          |                      |            |           |         |       |        |              |               |                                     |
| 請求金額(入力エ      | UP)            |             | 請求金額自動   | 算結果(参考値)             |            |           |         |       |        |              |               | 請求総計「0円」の場合ワーニングを表示します              |
| 請求小計          | *              | 0 円         | 請求小計     |                      | 325,667 円  |           |         |       |        |              |               | ワーニング(警告)が表示された場合は、「いいえ」を           |
| 特別調整頁1        | *              | 0 🖽         | 特別調整額1   |                      | o PB       |           |         |       |        |              |               | 選択し、請求金額(入力エリア)へ請求金額を入力             |
| 特別調整額 2       | *              | 0 円         | 特別調整額2   |                      | 0 円        |           |         |       |        |              |               | してください。                             |
| 消費税額          | *              | 0円          | 消費税額     |                      | 26,053 円   |           |         |       |        |              |               |                                     |
| 請求合計          |                | 0 円         | 請求合計     |                      | 351,720 円  |           |         |       |        |              |               | M0400052W:請求総計が0円です。申請を続行してよろしいですか? |
| 立替金額 計        | *              | 0 円         | 立替金額 計   |                      | 0 円        |           |         |       |        |              |               |                                     |
| 請求総計          |                | 0 円         | 請求総計     |                      | 351,720 🖻  |           |         |       |        |              |               | はいしいえ                               |
|               |                |             |          |                      |            |           |         |       |        |              |               |                                     |
| <b>←</b> 戻る   |                |             |          |                      |            |           |         |       |        |              | -時保存 😡 提出     |                                     |

## 派遣照会 派遣照会回答作成、詳細画面へ回答担当者部署名、電話番号を表示

| No | 区分 | 対象画面                                                                                                    | 内容                                                                                                    |
|----|----|----------------------------------------------------------------------------------------------------|----------------------------------------------------------------------------------------------------|
| 2  | 変更 | <ul> <li>派遣元利用ユーザ</li> <li>派遣照会</li> <li>依頼情報検索</li> <li>派遣照会回答作成</li> <li>派遣照会回答承認</li> <li>派遣照会回答詳細</li> </ul> | 回答作成、詳細画面へ回答担当者部署名、回答担当者電話番号を表示します<br>派遣先より提出された派遣照会依頼に対して、回答作成時に回答担当者を虫眼鏡ボタンより検索し設定し<br>ます。現在表示されている回答担当者氏名に加え、回答担当者に紐付く部署、電話番号を表示します。<br>※回答担当者部署名は、リリース以降作成する回答作成画面より表示されます。リリース前に作成された回<br>答画面では、空白となります。 |

#### ■回答作成 画面イメージ

| 回答情報 承認依頼<br>■ 派遣照会回答内容                                                                                                    |                                                                                                    |                                                                           |                                |    |                                                                       |  |  |  |
|----------------------------------------------------------------------------------------------------|----------------------------------------------------------------------------------------------------|---------------------------------------------------------------------------|--------------------------------|----|-----------------------------------------------------------------------|--|--|--|
| -の記載在は当内3日           派遣戦会No.         0.000           派遣戦会人数         2.           回答源人数         0.           回答源人数         0.           回答源人数         0.           可溶血当者         単           修得者数         単           コメント(250文字以内)         宮 | <ul> <li>会図高校寄</li> <li>0. 000001863</li> <li>ス人</li> <li>ス人</li> <li>0.</li> <li>ダー・・・・・・・・・・・・・・・・・・・・・・・・・・・・・・・・・・・・</li></ul> |                                                                           |                                |    | 回答担当者部署名、電話番号を表示<br>虫眼鏡よりユーザ検索にて回答担当者を選定す<br>回答担当者に紐付く部署名、電話番号が表示だます。 |  |  |  |
| ۲<br>۳<br>۳                                                                                                    |                                                                                                    |                                                                           |                                |    |                                                                       |  |  |  |
|                                                                                                    | 派遣明会人数<br>回答法人数<br>回答招当者(當葉担当者)<br>見項單価<br>律法素数                                                                                    | 2人<br>1人<br>dem22100004 担当者 花子<br>2,000円/時間<br>1人                         | スクッフィング事業能スケップサポート部 03-9999-95 | 99 |                                                                       |  |  |  |
|                                                                                                    | コメント(250文字以内)                                                                                                    | <sup>1</sup> へ<br>営業事務経験1年あり<br>PCスキル:Word、Excel、PowerPo<br>繁忙明月10時間程度残業可 | int中級レベル                       |    |                                                                       |  |  |  |

Copyright © 2016 HRstation. net. All rights reserved.

# 【HRstation】2016年12月リリースノート No.024

【派遣元利用ユーザ様】

# リリース予定日:2016年12月27日

機能改修を以下の通り実施致します。

HRstation

#### 派遣照会 派遣照会依頼メール 就業先事業所、就業先部署名を表示

| No | 区分 | 対象画面                  | 内容                                                                                             |
|----|----|-----------------------|------------------------------------------------------------------------------------------------|
| 3  | 変更 | 派遣元利用ユーザ<br>派遣照会依頼メール | 派遣照会依頼メール 就業先事業所名称、就業先部署名称を表示<br>派遣先にて派遣照会依頼が行われた場合に配信される派遣照会依頼メールへ就業先事業所名称、就業<br>先部署名称を表示します。 |

■派遣照会依頼メール イメージ

| エボルバコーポ ご担当者 様                                                                                                    |                                                   |
|----------------------------------------------------------------------------------------------------|---------------------------------------------------|
| 以下、派遣照会依頼が提出されました。                                                                                                    |                                                   |
| <ul> <li>■派遣照会 No. : 0000001863</li> <li>■派遣先会社名 : 新宿商事</li> <li>■就業先事業所名 : 東京本社</li> <li>■就業先部署名 : 総務部 総務G</li> </ul>                                                                                                    | 就業先事業所名、就業先部署名を表示<br>就業先事業所名、就業先部署名を追加することで、メール受信 |
| <ul> <li>With Charlen and American and American and</li></ul> | 時に派遣先のとの部者からの松瀬かを尤握しやらくします。                       |
| 以上                                                                                                    |                                                   |

#### ■本改修に伴うマニュアル類の改定について

本改修に伴い、マニュアルの改訂を実施いたします。改訂版マニュアルにつきましては、2016年12月26日にHRstationオンラインサービスへ 掲載を予定しております。掲載のご案内は、HRstationログイン画面\_お知らせ画面にご案内いたします。 ※HRstationオンラインサービス: HRstationログイン後の上部に表示される「FAQ&サポート」よりご利用いただけます。

| HRstation<br>3115 | ログイン名:  | 担当者 花子 さん   |      |        |            |        | FAQ&サポート | パスワード変更 | ()<br>ログアウト | HOME |
|-------------------|---------|-------------|------|--------|------------|--------|----------|---------|-------------|------|
| 派遣照会 📀 オ          | ーダー進捗 📀 | 契約 👻 契約取消 👻 | 勤怠 👻 | 請求管理 👻 | 派遣スタッフ管理 👻 | 法令管理 📀 |          |         |             |      |